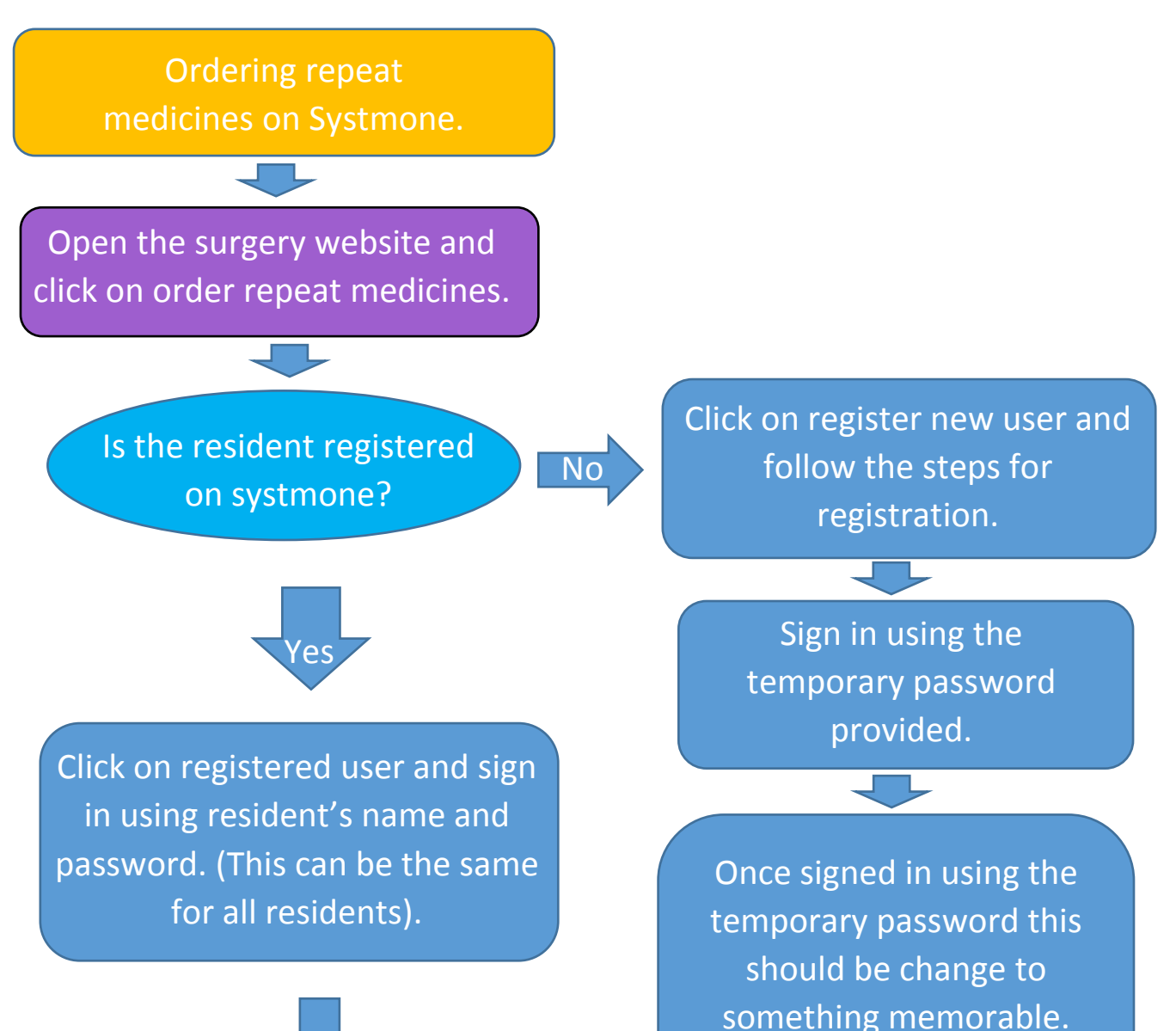

Select all medicines required as established from the current MAR chart and discussions with care staff.

Check ordering and press send to GP.

Print off a copy of all medicines ordered for resident's records and audit trail. password for all residents within the home.

This can be the same

## Governance

Access given to designated staff for repeat prescription ordering only (staff should not be able to see clinical notes). Review when staff leave & ensure the password is changed.